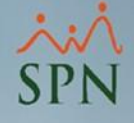

# Manejo de compensaciones indirectas en SPN

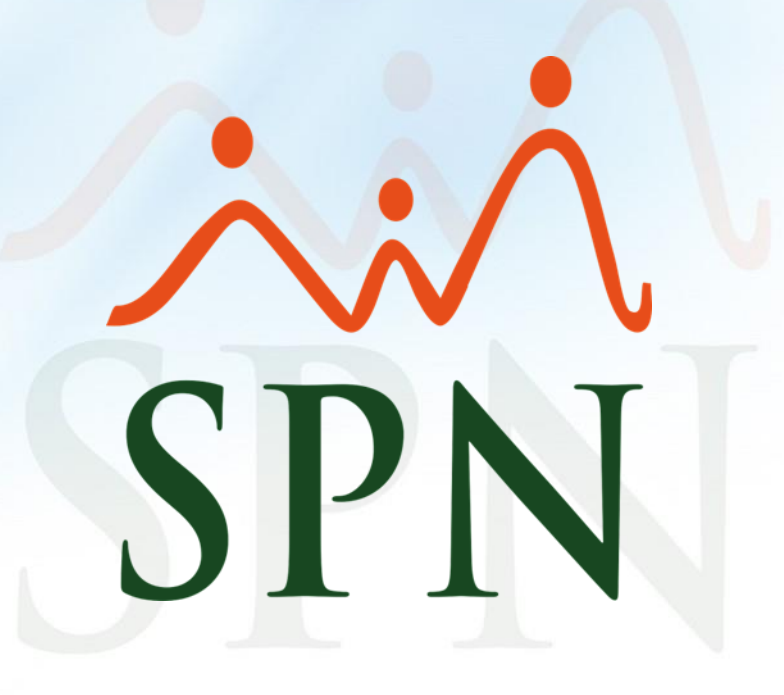

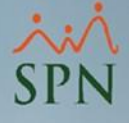

#### Manejo de compensaciones indirectas en SPN

En este documento se muestra el registro y uso de las compensaciones indirectas dentro de SPN.

Cuando hablamos de compensaciones indirectas nos referimos a los beneficios monetarios indirectos que cubre la organización a los fines de cumplir con los requerimientos de la legislación laboral nacional y de seguridad social, así como otros beneficios establecidos en el contrato de trabajo.

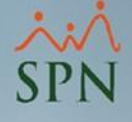

### **Objetivos:**

- Conocer cómo registrar y consultar compensaciones indirectas y otros beneficios de forma individual y masiva.
- Aprender a generar reportes de validación de compensaciones indirectas registradas.
- Conocer el reporte con el total de compensaciones que muestra un detalle de compensaciones directas, indirectas y descuentos.

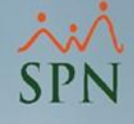

## Relación de temas a tratar:

| 1. | Configuración: compensaciones indirectas/otros beneficios | 5  |
|----|-----------------------------------------------------------|----|
|    | 1.1 <u>Consulta y reportes</u>                            | 6  |
|    | 1.2 Registro del catálogo de compensaciones indirectas    | 8  |
|    | 1.3 Asignación: compensaciones indirectas Individual      | 9  |
|    | 1.4 Asignación: compensaciones indirectas Masivo          | 10 |
|    | 1.5 <u>Costo estudios realizados</u>                      | 13 |
| 2. | Generación del reporte: total compensaciones y descuentos | 15 |
|    | 2.1 Generación reporte individual en PDF                  | 16 |
|    | 2.2 Generación reporte masivo                             | 20 |
|    | 2.2.1 Generación reporte masivo PDF                       | 21 |
|    | 2.2.2 Generación reporte masivo Excel                     | 22 |
|    | 2.3 <u>Consulta desde Autoservicio</u>                    | 23 |
|    |                                                           |    |

### 1. Configuración: Compensaciones indirectas/otros Beneficios.

×:× SPN

Para proceder con la configuración y asignación de compensaciones indirectas y otros beneficios debemos dirigirnos a la siguiente ruta dentro del módulo de nóminas:

|  | Transacciones | Pagos Extraordinarios                       | Parámetros                                                                     | Consultas                                                                                      | Seguridad                                      | Sobre el Sistema               | Finalizar                                                |
|--|---------------|---------------------------------------------|--------------------------------------------------------------------------------|------------------------------------------------------------------------------------------------|------------------------------------------------|--------------------------------|----------------------------------------------------------|
|  |               |                                             | Tabla IS<br>Paráme<br>Tipos de<br>Tipos de<br>Tipos de<br>Tipos de<br>Tipos de | R<br>tros de Cálco<br>Nómina<br>Ingreso<br>Descuento<br>Descuento<br>Horas Trab<br>Volantes do | ulos<br>s<br>s (Regalía/Bo<br>ajadas<br>e Pago | onificación)                   |                                                          |
|  |               |                                             | Código<br>Validar /                                                            | Transferenci<br>Archivo de T                                                                   | ia Bancaria<br>iransferencia                   |                                |                                                          |
|  |               |                                             | Paráme<br>Configu                                                              | tros Reporte<br>tración Repo                                                                   | Nómina Per<br>orte Nómina                      | sonalizado<br>Personalizado II |                                                          |
|  | 36            | Salario I<br>Grupos<br>Diference<br>Importa | n                                                                              |                                                                                                |                                                |                                |                                                          |
|  |               | MÓDULO N                                    |                                                                                |                                                                                                |                                                |                                |                                                          |
|  |               |                                             | Horas p                                                                        | or Mes                                                                                         |                                                |                                | Configuración - Costo Empresa                            |
|  |               |                                             | Emplea<br>Actualiz                                                             | dos - Datos<br>a Descuento                                                                     | Nominales<br>os Seguridad                      | Social                         | Parámetros Contraloría<br>Parámetros Otras Transacciones |
|  |               | -                                           | Configu                                                                        | iración Apoi                                                                                   | te Voluntario                                  | AFP                            | Parámetros Monto Distribuido                             |
|  | 6             |                                             | Configu<br>Otros Pi                                                            | iración Subs                                                                                   | idio ISR y TS                                  | 5                              | Razones Saldo Préstamos                                  |
|  |               |                                             | 0005 F                                                                         | andimetros                                                                                     |                                                |                                |                                                          |

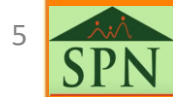

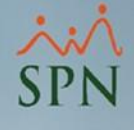

# 1.1 Consulta y reportes de compensaciones indirectas.

Dentro de la opción de **Otros Beneficios** vamos a poder realizar consultas de registros previamente incluidos en SPN por múltiples criterios:

| 🕘 Costo de Empleados a Empresa 🛛 💽 |                          |                              |                            |              |  |  |  |  |  |  |
|------------------------------------|--------------------------|------------------------------|----------------------------|--------------|--|--|--|--|--|--|
|                                    |                          |                              |                            |              |  |  |  |  |  |  |
| 💯 <u>C</u> onsulta                 | Asignaciones             | <u>Registro Asignaciones</u> | s 📔 📴 <u>P</u> arámetros 🗎 |              |  |  |  |  |  |  |
| Búsqueda P                         | or                       | escripción                   |                            |              |  |  |  |  |  |  |
| -Todos                             | •                        | - I                          |                            |              |  |  |  |  |  |  |
| •Todos<br>Número Em<br>Nombres o J | /<br>pleado<br>Apellidos | Desde 01/03/2022             | ▼ Hasta                    | 31/03/2022 🔻 |  |  |  |  |  |  |
| Grupo Trab                         | ajo                      | s y Apellidos                | Tipo Beneficio             | Valor 🔺      |  |  |  |  |  |  |
| Tipo Emple:<br>  Epoilidad         | obe                      | PEÑA                         | VIVIENDA                   | 50000.00     |  |  |  |  |  |  |
| Turno                              |                          | ✓ PEÑA                       | GIMNASIO                   | 1300.00      |  |  |  |  |  |  |
| 404304                             | CANLUS FERE              | .z. PEÑA                     | VIVIENDA                   | 20000.00     |  |  |  |  |  |  |
| 404304                             | CARLOS PERE              | Z PEÑA                       | GIMNASIO                   | 1300.00      |  |  |  |  |  |  |
| 404301                             | FEDERICO PEI             | REZ                          | GIMNASIO                   | 1000.00      |  |  |  |  |  |  |
| 404306                             | Jose PEREZ R             | OSA                          | GIMNASIO                   | 13000.00     |  |  |  |  |  |  |
| 404298                             | LUIS PEREZ               |                              | GIMNASIO                   | 400.00       |  |  |  |  |  |  |
| 404299                             | MARIA PEREZ              |                              | GIMNASIO                   | 2000.00      |  |  |  |  |  |  |
| 1                                  | MARIA PEREZ              |                              | VIVIENDA                   | 30000.00     |  |  |  |  |  |  |
| 4                                  |                          |                              |                            | *            |  |  |  |  |  |  |

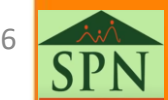

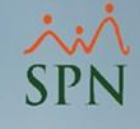

14/03/2022

# 1.1 Consulta y reportes de compensaciones indirectas.

Reporte de asignaciones:

#### COMPAÑIA CONSULTA DE ASIGNACIONES

Fecha Inicio Número Nombres y Apellidos Tipo Beneficio Valor ANGELA HILARIO PEÑA 50000.00 01/08/2015 VIVIENDA 3 CARLOS PEREZ PEÑA 20000.00 01/01/2014 VIVIENDA 404304 JUAN PEREZ 15000.00 01/06/2021 404305 VIVIENDA JUAN PEREZ 1500.00 01/01/2021 404305 GIMNASIO MARIA PEREZ VIVIENDA 30000.00 01/03/2017 1

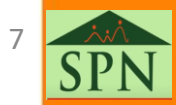

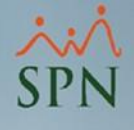

# 1.2 Registro del catálogo de compensaciones indirectas/otros beneficios:

Para proceder con el registro del catálogo de otros beneficios debemos dirigirnos a la pestaña *Parámetros* y completar la siguiente información:

| ) Costo de Empleados a Empresa                                                                                                 |                                                |
|----------------------------------------------------------------------------------------------------|------------------------------------------------|
| 💯 Consulta Asignaciones 📔 📝 Registro Asignaciones                                                                              | 📰 <u>P</u> arámetros                           |
| Monto adicional mensual por empleado Beneficio Fijo 500.00 Guardar                                                             | Α                                              |
| Tipos de Otros Beneficios         Código       Nuevo         Descripción       Gimnasio         Clase       O Otros Beneficios | B<br>Ompensación Indirecta                     |
| Codigo Descripcion<br>3 Uso de vehículo<br>1 VIVIENDA                                                                          | Clase  Otros Beneficios Compensación Indirecta |

 A) Desde este apartado podemos configurar un monto mensual como beneficio fijo a todos los empleados.

 B) Desde aquí podemos agregar nuevos registros al catálogo de otros beneficios indicando la descripción y clase de compensación.

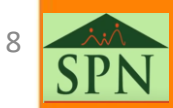

# 1.3 Asignación: compensaciones indirectas Individual.

Desde la opción *Registro Asignaciones* podemos asignar otros beneficios o compensaciones indirectas por empleado indicando el tipo de beneficio, valor mensual y fecha de inicio:

| 🖢 Costo de Empleados a E                                                                      | mpresa                          |                           |                              | ×         |
|-----------------------------------------------------------------------------------------------|---------------------------------|---------------------------|------------------------------|-----------|
|                                                                                               | 1                               |                           |                              |           |
| <u>Consulta Asignaciones</u>                                                                  | 📝 <u>R</u> egistro Asignaciones | 🔚 Parámetros 📔 🙎          |                              |           |
| Asignación Individ     Empleado     Ao     Beneficio     GIMNA     Fecha de Inicio     017202 | ual<br>1303 ALEX PEREZ<br>ISIO  | ▼ <mark>Valor</mark> 1,50 | 0.00                         | ar        |
| Asignación por Blo<br>Excluir varios<br>desde archivo                                         | oque                            | (                         | ♂ Incluir vari<br>desde arch | os<br>ivo |
| Número N                                                                                      | ombres y Apellidos              | Tipo Beneficio            | Valor                        |           |
| •                                                                                             |                                 |                           |                              |           |

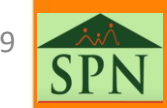

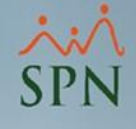

### 1.4 Asignación: compensaciones indirectas Masivo.

Para el proceso masivo se tienen dos opciones:A) Excluir varios empleados desde archivo Excel.B) Incluir varios empleados desde archivo Excel.

| 🕙 Costo de Empleados a Empresa 🛛 💌                       |                     |                |                      |  |  |  |  |  |  |  |  |
|----------------------------------------------------------|---------------------|----------------|----------------------|--|--|--|--|--|--|--|--|
|                                                          |                     |                |                      |  |  |  |  |  |  |  |  |
| Donsulta Asignaciones Registro Asignaciones E Parámetros |                     |                |                      |  |  |  |  |  |  |  |  |
| C Asignación Individual                                  |                     |                |                      |  |  |  |  |  |  |  |  |
| Empleado                                                 | 0                   |                | - <u>o</u>           |  |  |  |  |  |  |  |  |
| Beneficio                                                |                     | ▼ Valor        | 0.00 Asignar         |  |  |  |  |  |  |  |  |
| <mark>Fecha de In</mark>                                 | icio 03/2022 🔻      |                |                      |  |  |  |  |  |  |  |  |
|                                                          | varios              |                | Incluir varios       |  |  |  |  |  |  |  |  |
| desde -                                                  | archivo             |                | <u>desde archivo</u> |  |  |  |  |  |  |  |  |
| Número                                                   | Nombres y Apellidos | Tipo Beneficio | Valor 🔺              |  |  |  |  |  |  |  |  |
|                                                          |                     |                | _                    |  |  |  |  |  |  |  |  |
|                                                          |                     |                |                      |  |  |  |  |  |  |  |  |
|                                                          |                     |                |                      |  |  |  |  |  |  |  |  |
|                                                          |                     |                |                      |  |  |  |  |  |  |  |  |
|                                                          |                     |                |                      |  |  |  |  |  |  |  |  |
|                                                          |                     |                |                      |  |  |  |  |  |  |  |  |
|                                                          |                     |                |                      |  |  |  |  |  |  |  |  |
|                                                          |                     |                |                      |  |  |  |  |  |  |  |  |
|                                                          |                     |                |                      |  |  |  |  |  |  |  |  |
|                                                          |                     |                |                      |  |  |  |  |  |  |  |  |

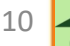

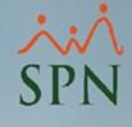

### 1.4 Asignación: compensaciones indirectas Masivo.

Para proceder con la asignación masiva debemos completar la siguiente plantilla con estos valores:

| Codigo_empleado | Cedula | Tipo_beneficio | Monto | Fecha_inicio |
|-----------------|--------|----------------|-------|--------------|
| 404300          |        | 4              | 1000  | 01/01/2021   |
| 404302          |        | 4              | 1000  | 01/01/2021   |
| 404298          |        | 4              | 1000  | 01/01/2021   |
| 404307          |        | 3              | 15000 | 01/01/2021   |
|                 |        |                |       |              |

A) Código empleado: aquí debemos digitar el código del empleado correspondiente en SPN.

B) Cédula: solo colocar si el código de empleado está vacío.

C) Tipo Beneficio: aquí debemos colocar el código del tipo de beneficio a asignar.

D) Monto: valor mensual asignado por el beneficio.

E) Fecha inicio: fecha en que inicia la compensación por parte de la empresa sobre el beneficio.

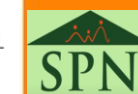

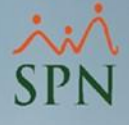

### 1.4 Asignación: compensaciones indirectas Masivo.

Una vez completada la plantilla procedemos con la carga desde el botón *Incluir varios desde archivo* y buscamos la ruta donde está localizado el documento. Finalmente le damos click en guardar:

| 🕙 Costo de Empleados a Empresa 🛛 💌                                                                                                    |                                                                                                    |                                                     |
|----------------------------------------------------------------------------------------------------|----------------------------------------------------------------------------------------------------|-----------------------------------------------------|
|                                                                                                    |                                                                                                    |                                                     |
| 💯 Consulta Asignaciones 🛛 📝 Registro Asignaciones 🗍 📰 Parámetros                                                                                                    | 🚆 Abrir                                                                                               | ×                                                   |
| C Asignación Individual                                                                                                    | $\leftarrow \rightarrow \checkmark \uparrow$ $\blacksquare$ > Este equipo > Escritorio $\checkmark$ Ö |                                                     |
| Empleado 0 🖉 👩                                                                                                    | Organizar 🔻 Nueva carpeta                                                                             | E= 🕶 🔟 💡                                            |
| Beneficio Valor 0.00 Asignar                                                                                                    | Documentos 🖈 ^ Nombre                                                                                 | Fecha de m ^                                        |
| Fecha de Inicio 03/2022                                                                                                    | 🖬 Imágenes 💉 😰 Otros beneficios                                                                       | 10/03/2022                                          |
| Asignación por Blogue                                                                                                    | 💻 Este equipo                                                                                         |                                                     |
| Excluir varios       Incluir varios         Múmero       Nombres y Apellidos       Tipo Beneficio       Valor         404300       JUANA MEDINA FERNANDEZ       GIMNASIO       1000.00         404302       JUANA PEREZ       GIMNASIO       1000.00         404298       LUIS PEREZ       GIMNASIO       1000.00         404307       MARCOS PEREZ       Uso de vehículo       15000.00 |                                                                                                    |                                                     |
|                                                                                                    | v <                                                                                                   | >                                                   |
|                                                                                                    | Nombre: Otros beneficios                                                                              | Archivos de Excel XLSX ~<br>Abrir <b>v</b> Cancelar |
|                                                                                                    |                                                                                                    |                                                     |
|                                                                                                    |                                                                                                    |                                                     |

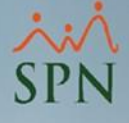

#### 1.5 Costo estudios realizados.

El costo de los estudios realizados registrados en SPN forman parte de las compensaciones indirectas. Debajo se muestra la ruta y el campo donde se indica el costo del estudio o capacitación:

| 🐻 Sistema de Personal (COMPAÑIA) |                                                                                                    |                                                                                                    |      |  |  |  |  |  |  |
|----------------------------------|----------------------------------------------------------------------------------------------------|----------------------------------------------------------------------------------------------------|------|--|--|--|--|--|--|
| <u>R</u> eclutamiento            | Empleados Reportes Vacaciones Plane                                                                                         | s Desarrollo Planes Seguros <u>A</u> cción Personal Seguridad Ocupacional A <u>d</u> ministración Autoservicio                                 | Mode |  |  |  |  |  |  |
|                                  | Datos Empleados<br>Consulta Empleados<br>Documentos Empleados<br>Administración Entos de Empledos                           |                                                                                                    | ×    |  |  |  |  |  |  |
|                                  | Dependientes<br>Asignaciones<br>Políticas de Crédito                                                                        | Consulta Registro     Documentos                                                                                                    |      |  |  |  |  |  |  |
|                                  | Estudios Realizados                                                                                                    | Empleado 404304 CARLOS PEREZ PEÑA                                                                                                    |      |  |  |  |  |  |  |
|                                  | Carga Masiva de Estudios Realizados<br>Experiencia de Trabajo                                                               | Departamento 2 Operativo                                                                                                    |      |  |  |  |  |  |  |
|                                  | Graduaciones<br>Premiaciones<br>Disciplinas Correctivas<br>Mensaje en Volante de Pago<br>Permisos<br>Licencias<br>Ausencias | Clasificación     4     Gerencia General       Posición     4     Analistas                                                                    |      |  |  |  |  |  |  |
|                                  |                                                                                                    | País de Estudio       REPUBLICA DOMINICANA         Tipo de Estudio <ul> <li>Academico o de Grado</li> <li>Operación o Procedimiento</li> </ul> |      |  |  |  |  |  |  |
|                                  |                                                                                                    | Estudio o curso Ingeniero industrial                                                                                                    |      |  |  |  |  |  |  |
|                                  | Carga Masiva de Ausentismos                                                                                                 | Institución CENTU - Centro de Tecnología Universal 🗨 🎾                                                                                         |      |  |  |  |  |  |  |
|                                  | Análisis Salarial<br>Cambiar Supervisores en Lote<br>Modificar BaseRate Empleado                                            | Título Obtenido     Ing. Industrial       Instructor     JOSE MANUEL LORA                                                                      |      |  |  |  |  |  |  |
|                                  | Cartas, Contratos y Certificaciones 🕨                                                                                       | Fecha Desde 01/08/2016 💌 🞾 Hasta 31/08/2020 🔍 🞾 Asistencia Completa SI 🔍                                                                       |      |  |  |  |  |  |  |
|                                  | Reportes Varios                                                                                                    | Duración 4.0 Años 🕶 🞾 Estatus Completado 🗨 🞾 Calificación 9.8                                                                                  |      |  |  |  |  |  |  |
|                                  | Reportes Ministerio de Trabajo                                                                                              |                                                                                                    |      |  |  |  |  |  |  |

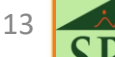

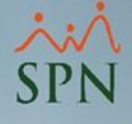

#### 1.5 Costo estudios realizados.

Dentro del reporte de compensaciones se muestra bajo el concepto Adiestramiento siempre y cuando el reporte se genere con una fecha dentro del rango del estudio realizado. Más adelante se muestra cómo generar dicho reporte.

#### COMPENSACIONES IN DIRECTAS V APORTES

| Descripción                       | % Compañía  | % Empleado | Aporte Compañía | Aporte Empleado |
|-----------------------------------|-------------|------------|-----------------|-----------------|
| Administración Fondo de Pensiones | 7.10        | 2.87       | 1,406.00        | 568.34          |
| Seguro Familiar de Salud          | 7.09        | 3.04       | 1,404.01        | 602.00          |
| Infotep                           | 1.00        | 0.00       | 217.03          | 0.00            |
| Riesgo Laboral                    | 1.30        | 0.00       | 257.43          | 0.00            |
| ADIESTRAMIENTO                    | 0.00        | 0.00       | 600,000.00      | 0.00            |
| TOTAL COMPENSACIONES IN DIRECTA   | S y APORTES |            | RD\$603,284.47  | RD\$1,170.34    |

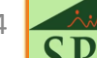

### 2. Generación del reporte: total compensaciones y descuentos:

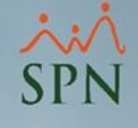

#### Módulo de Nóminas:

| istema de Pe | ersonal (COMP                                                                                                    | ANIA)                                                                                                    |                                                            |                   |                  |                       |
|--------------|----------------------------------------------------------------------------------------------------|----------------------------------------------------------------------------------------------------|------------------------------------------------------------|-------------------|------------------|-----------------------|
| eclutamiento | Empleados<br>Datos Er<br>Consult<br>Docume<br>Adminis<br>Depend<br>Asignac<br>Políticas<br>Estudios<br>Carga M<br>Experier | Reportes<br>mpleados<br>a Empleado<br>entos Emple<br>stración Fot<br>ientes<br>iones<br>s de Crédito<br>s Realizados<br>lasiva de Esi<br>ocia de Trab | Vacaciones<br>s<br>eados<br>os de Empled<br>tudios Realiza | Planes Desarrollo | Planes Seguros   | <u>Acción Persona</u> |
|              | Experier<br>Graduac<br>Premiac<br>Disciplir                                                                                | ncia de Trab<br>ciones<br>ciones<br>nas Correcti                                                                                                    | ajo<br>vas                                                 | _                 |                  | Ž                     |
|              | Permiso<br>Licencia<br>Ausenci<br>Carga M                                                                                  | e en Volante<br>is<br>ias<br>1asiva de Au                                                                                                    | s de Pago<br>usentismos                                    |                   |                  | MĆ                    |
|              | Análisis<br>Cambia<br>Modific                                                                                              | Salarial<br>r Supervisor<br>ar BaseRate                                                                                                    | res en Lote<br>Empleado                                    |                   | 131              |                       |
|              | Cartas, C                                                                                                    | Contratos y                                                                                                    | Certificacion                                              | es 🕨 🛛 Total 🤇    | Compensaciones y | Descuentos            |

#### Módulo de Personal:

#### lómina de Empleados (COMPAÑIA)

| es | Pagos Extraordinarios | Parámetros | Consultas                                      | Seguridad                                                                          | Sobre el Sistema                                                     | Finalizar       |
|----|-----------------------|------------|------------------------------------------------|------------------------------------------------------------------------------------|----------------------------------------------------------------------|-----------------|
|    |                       |            | Consu<br>Consu                                 | lta de Nómir<br>Ita de Nómir                                                       | as<br>a Indexada                                                     |                 |
|    |                       |            | Consu<br>Consu                                 | lta Nómina e<br>Ita Nómina e                                                       | n Proceso<br>n Proceso Indexad                                       | la              |
|    |                       |            | Transa                                         | cciones Nom                                                                        | iinales                                                              |                 |
|    |                       |            | Report<br>Report                               | es de Descue<br>es de Horas                                                        | entos<br>Trabajadas                                                  |                 |
|    |                       |            | Report                                         | e Estadístico                                                                      | de Horas Pagadas                                                     |                 |
|    |                       |            | Relació<br>Abono<br>Chequ                      | ón Bancaria o<br>Préstamos<br>les Prestacior                                       | le Nóminas<br>nes                                                    |                 |
|    |                       |            | Todas<br>Seguri<br>Plan d<br>Infotep<br>Aporte | las Aportacio<br>dad Social SF<br>e Pensiones<br>o<br>2 Voluntario A               | ines<br>S                                                            |                 |
|    |                       |            | Consu<br>Acumi<br>Acumi<br>Acumi<br>Report     | lta Diferencia<br>ulados Vacac<br>ulados Provis<br>ulados Salario<br>te de Carga L | a Retención<br>iones - Regalía<br>iones<br>os y Comisiones<br>aboral |                 |
|    |                       |            | Contro<br>Duodé<br>Benefi                      | ol Horas Extra<br>cima Parte Ir<br>cios - Ingreso                                  | as<br>ngresos de Reagalía<br>as Fijos                                | a - Año Actual  |
|    |                       |            | iotal C                                        | ompensacio                                                                         | nes y bescuentos (                                                   | (costo Empresa) |

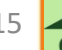

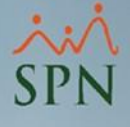

Para generar el reporte con el total de compensaciones en PDF debemos seguir los siguientes pasos:

| Total Compensaciones y Descuentos         Imprimir       Limpiar Pantalla         Imprimir       Limpiar Pantalla         Imprimar       Limpiar Pantalla         <                                                                                                    | A) Seleccio<br>fecha a cor              |
|----------------------------------------------------------------------------------------------------|-----------------------------------------|
| Image de Fecha     Desde     01/2021     Image de Fecha     12/2021     Image de Fecha       Image de Fecha     404305     JUAN PEREZ     Image de Fecha     Image de Fecha     Image de Fecha       Image de Fecha     404305     JUAN PEREZ     Image de Fecha     Image de Fecha     Image de Fecha       Image de Fecha     404305     JUAN PEREZ     Image de Fecha     Image de Fecha     Image de Fecha       Image de Fecha     404305     JUAN PEREZ     Image de Fecha     Image de Fecha     Image de Fecha       Image de Fecha     404305     JUAN PEREZ     Image de Fecha     Image de Fecha     Image de Fecha       Image de Fecha     404305     JUAN PEREZ     Image de Fecha     Image de Fecha     Image de Fecha       Image de Fecha     404305     JUAN PEREZ     Image de Fecha     Image de Fecha     Image de Fecha       Image de Fecha     404305     JUAN PEREZ     Image de Fecha     Image de Fecha     Image de Fecha       Image de Fecha     404305     JUAN PEREZ     Image de Fecha     Image de Fecha     Image de Fecha       Image de Fecha     404305     JUAN PEREZ     Image de Fecha     Image de Fecha     Image de Fecha       Image de Fecha     404305     Image de Fecha     Image de Fecha     Image de Fecha     Image de Fecha <td>B) Seleccio<br/>a consultar</td> | B) Seleccio<br>a consultar              |
| Formato Carta     Carta       O Por otros criterios       Facilidad       Departamento                                                                                                    | C) Elegir lo<br>compensa<br>en el repor |
| Grupo de Trabajo                                                                                                    | D) Elegir el<br>carta a ger             |
| Por Facilidad O Grupo Trabajo O Departamento                                                                                                    |                                         |

A) Seleccionar el rango de fecha a consultar.

B) Seleccionar el empleado a consultar.

C) Elegir los tipos de compensaciones a mostrar en el reporte.

D) Elegi<mark>r e</mark>l formato de la carta a generar.

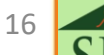

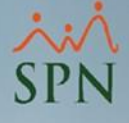

Se nos va a generar un reporte con varias páginas, en la principal incluye la carta o certificación y en las demás el detalle de las compensaciones y descuentos:

> Santo Domingo, RD 08 de marzo del 2022

Señor(a) JUAN PEREZ Ciudad.-

Estimado(a) colaborador(a),

Nos complace entregarle un desglose de todas las compensaciones que usted ha recibido durante el periodo que abarca desde: 01-2021 al 12-2021.

Estamos comprometidos con que todos nuestros colaboradores tengan un mejor nivel de vida por lo cual si tiene alguna sugerencia o duda al respecto, puede acercarse y presentar los comentarios.

Atentamente,

\*Página 1/3 Gerente Recursos Humanos

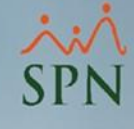

#### COMPAÑIA

Relación de Compensaciones, Aportes y Descuentos

Fecha: 08/03/2022 Hora: 09:44:19 a.m. Página: 1/2

#### DATOS DEL EMPLEADO

| Empleado:      | 404305-JUAN PEREZ             | Cédula:        | 345-3456345-3               |
|----------------|-------------------------------|----------------|-----------------------------|
| acilidad:      | Facilidad Principal           | Fecha Ingreso: | 05/04/2017                  |
| osición:       | Analistas                     | Tiempo Empresa | : 4 años, 11 meses y 3 días |
| Departamento:  | Administración                |                |                             |
| Grupo Trabajo: | Administración                |                |                             |
| echa:          | desde: 01/2021 hasta: 12/2021 |                |                             |

Este reporte presenta la totalidad de las compensaciones que ha recibido este colaborador en el periodo de fecha indicado. Se induyen tanto las compensaciones directas como las indirectas.

#### COMPENSACIÓN DIRECTA

| OTAL COMPENSACIONES DIRECTAS      | RD\$72,242.80        | RD\$0.00        |
|-----------------------------------|----------------------|-----------------|
| TOTAL OTRAS COMPENSACIONES DIRECT | CTAS RD\$2,242.80 RD |                 |
| PRIMA REGALIA 15%                 | 1,042.80             | 0.00            |
| OTROS INGRESOS                    | 1,200.00             | 0.00            |
| ) es oripción                     | Aporte Compañía      | Aporte Empleado |
| OTRAS COMPENSACIONES DIRECTAS     |                      |                 |
| TOTAL COMPENSACIÓN DIRECTA        | RD\$70,000.00        | RD\$0.00        |
| SALARIO                           | 70,000.00            | 0.00            |
| Descripción                       | Aporte Compañía      | Aporte Empleado |

La compensación directa refiere a los beneficios monetarios ofrecidos y provistos por la empresa a cambio de los servicios que presta a la organización.

#### COMPENSACIONES IN DIRECTAS Y APORTES

| Descripción                       | % Compañía   | % Empleado | Aporte Compañía | Aporte Empleado |
|-----------------------------------|--------------|------------|-----------------|-----------------|
| Seguro Familiar de Salud          | 7.09         | 3.04       | 4,963.00        | 2,128.00        |
| Administración Fondo de Pensiones | 7.10         | 2.87       | 4,970.00        | 2,009.00        |
| Infotep                           | 1.00         | 0.00       | 712.00          | 0.00            |
| Riesgo Laboral                    | 1.30         | 0.00       | 614.95          | 0.00            |
| PROVISIÓN REGALÍA                 | 0.00         | 0.00       | 7,602.79        | 0.00            |
| TOTAL COMPENSACIONES IN DIRECT    | AS y APORTES | _          | RD\$18.862.74   | RD\$4.137.00    |

| OTR | 0S | B | FN | FF1 | СТ | 05 |
|-----|----|---|----|-----|----|----|
|     | 00 | • |    |     |    | 00 |

| Descripción                    |   | Aporte Compañía | Aporte Empleado |
|--------------------------------|---|-----------------|-----------------|
| Monto Adicional                |   | 500.00          | 0.00            |
| VIVIENDA                       |   | 15,000.00       | 0.00            |
| GIMNASIO                       | _ | 1,500.00        | 0.00            |
| TOTAL OTROS BENEFICIOS         | _ | RD\$17,000.00   | RD\$0.00        |
| OTAL COMPENSACIONES INDIRECTAS |   | RD\$35.862.74   | RD\$4,137.00    |

La compensación indirecta se refiere a los beneficios monetarios indirectos que cubre la organización a los fines de cumplir con los requerimientos de la legislación laboral nacional y de seguridad social así como otros beneficios establecidos en el contrato de trabajo.

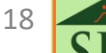

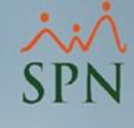

| COMPAÑIA                                         | Fecha:  | 08/03/2022 |
|--------------------------------------------------|---------|------------|
| Relación de Compensaciones, Aportes y Descuentos | Página: | 2/2        |
| DESCUENTOS                                       |         |            |

| Descripción                          | Aporte Compañía | Aporte Empleado |
|--------------------------------------|-----------------|-----------------|
| ISR                                  | 0.00            | 5,608.45        |
| PLAN PENSIONES (LEY 87-01)           | 0.00            | 2,009.00        |
| SEGURO FAMILIAR DE SALUD (LEY 87-01) | 0.00            | 2,128.00        |
| TOTAL DESCUENTOS                     | RD\$0.00        | RD\$9,745.45    |

| F                           |               |                |
|-----------------------------|---------------|----------------|
| TOTALES                     | COMPANIA      | EMPLEADO       |
| COMPENSACIONES DIRECTAS     | RD\$72,242.80 | (RD\$0.00)     |
| COMPEN SACIONES IN DIRECTAS | RD\$35,862.74 | (RD\$4,137.00) |
| DESCUENTOS                  | RD\$0.00      | (RD\$9,745.45) |

\*Página 3/3

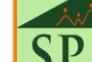

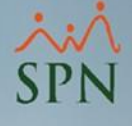

### 2.2 Generación reporte masivo:

Para la generación masiva del reporte debemos seguir los siguientes pasos:

| 🕽 Total Compensaciones y Descuentos 👘                                      |                 |                     |                              | ×           |
|----------------------------------------------------------------------------|-----------------|---------------------|------------------------------|-------------|
| imprimir 🛛 🔖 Limpiar Pantalla 🛛 📝 Confi                                    | gurar Cartas    | 🚺 <u>F</u> inalizar |                              |             |
| ✓ Rango de Fecha     Desde     01/       ○ Individual: Emploado     404305 |                 | 7                   | Hasta 12/2021                | •           |
| Tipos Compensaciones a Mostrar<br>V Directas                               | Indirectas      |                     | V Descuentos                 |             |
| Formato Carta                                                              |                 |                     |                              | •           |
| Por otros criterios     Facilidad     Facilidad                            | al              |                     |                              | <b>-</b>    |
| Departamento Administración (                                              | 1)              |                     |                              | <b>⊒</b>    |
| Grupo de Trabajo Administración Tipo Nómina NOMINA PRIN(                   |                 |                     |                              | -<br>-<br>- |
| Criterios Adicionales                                                      |                 |                     |                              |             |
| Criterios de agrupamiento para imp                                         | resión<br>o ODe | epartamento         | Sumarizado por<br>agrupación | В           |
| Exportar<br>a Excel                                                        |                 |                     |                              | orimir      |
|                                                                            |                 |                     |                              |             |

A) Seleccionar los criterios que apliquen en los filtros.

 B) Seleccionar el criterio de agrupación (en caso de no querer agrupar puede omitir la selección).

C) Dar click en la opción Exportar a Excel o imprimir (esta lo genera en PDF).

20

## 2.2.1 Generación reporte masivo PDF:

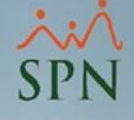

| COM    | IPANIA                     |                         |       | Fecha: 08/03/2022             |            |                             |             |  |
|--------|----------------------------|-------------------------|-------|-------------------------------|------------|-----------------------------|-------------|--|
| Repo   | rte de Costo de Empleados  |                         |       |                               |            | Hora: 10:0<br>Página: 1 / 1 | 1:37a.m.    |  |
| Empl   | obto                       | Dosición                |       | Beneficios                    | s directos | Total Beneficios            | Total Costo |  |
| ( cmbi | eauv                       | Posicion                |       | Salario Básico Otros Ingresos |            | Indirectos y Otros          | Empresa     |  |
| 404305 | JUAN PEREZ                 | Analistas               |       | 70,000.00                     | 2,242.80   | 35,862.74                   | 108,105.54  |  |
| 404296 | JUAN ALEJANDRO PEREZ PEREZ | Correspondencia         |       | 50,000.00                     | 567.00     | 6,766.62                    | 57,333.62   |  |
| 404307 | MARCOS PEREZ               | Analistas               |       | 70,000.00                     | 293.74     | 17,850.62                   | 88,144.36   |  |
| 404297 | MARTA PEREZ                | Director Administrativo |       | 50,000.00                     | 1,483.42   | 13,569.09                   | 65,052.51   |  |
|        |                            |                         | TOTAL | 240,000.00                    | 4,586.96   | 74,049.07                   | 318,636.03  |  |

SDN

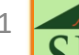

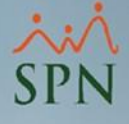

## 2.2.2 Generación reporte masivo Excel:

| CODIGO EMPLEADO | NOMBRE EMPLEADO            | CEDULA        | DEPARTAMENTO   | CARGO                   | DIRECCION      | FACILIDAD           | SALARIO   | OTROS INGRESOS |
|-----------------|----------------------------|---------------|----------------|-------------------------|----------------|---------------------|-----------|----------------|
| 404305          | JUAN PEREZ                 | 345-3456345-3 | Administración | Analistas               | Administración | Facilidad Principal | 70,000.00 | 1,200.00       |
| 404296          | JUAN ALEJANDRO PEREZ PEREZ | 000-0000000-1 | Administración | Correspondencia         | Administración | Facilidad Principal | 50,000.00 |                |
| 404307          | MARCOS PEREZ               | 001-8982034-7 | Administración | Analistas               | Administración | Facilidad Principal | 70,000.00 |                |
| 404297          | MARTA PEREZ                | 001-2012012-0 | Administración | Director Administrativo | Administración | Facilidad Principal | 50,000.00 |                |

| I | PRIMA REGALÍA 15% | TOTAL INGRESOS | ADMINISTRACIÓN FONDO DE PENSIONES | INFOTEP | PROVISIÓN REGALÍA | RIESGO LABORAL | SEGURO FAMILIAR DE SALUD |
|---|-------------------|----------------|-----------------------------------|---------|-------------------|----------------|--------------------------|
|   | 1,042.80          | 2,242.80       | 4,970.00                          | 712.00  | 7,602.79          | 614.95         | 4,963.00                 |
|   | 567.00            | 567.00         |                                   | 500.00  | 5,651.67          | 614.95         |                          |
|   | 293.74            | 293.74         | 4,970.00                          | 700.00  | 6,602.67          | 614.95         | 4,963.00                 |
|   | 1,483.42          | 1,483.42       | 3,550.00                          | 500.00  | 5,359.14          | 614.95         | 3,545.00                 |

| VIVIENDA  | TOTAL OTROS BENEFICIOS | TOTAL COSTO EMPRESA |
|-----------|------------------------|---------------------|
| 15,000.00 | 35,862.74              | 108,105.54          |
|           | 6,766.62               | 57,333.62           |
|           | 17,850.62              | 88,144.36           |
|           | 13,569.09              | 65,052.51           |
|           |                        |                     |

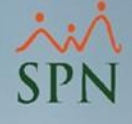

### 2.3 Consulta desde Autoservicio.

Para proceder con la generación y consulta desde Autoservicio debemos dirigirnos a la siguiente ruta:

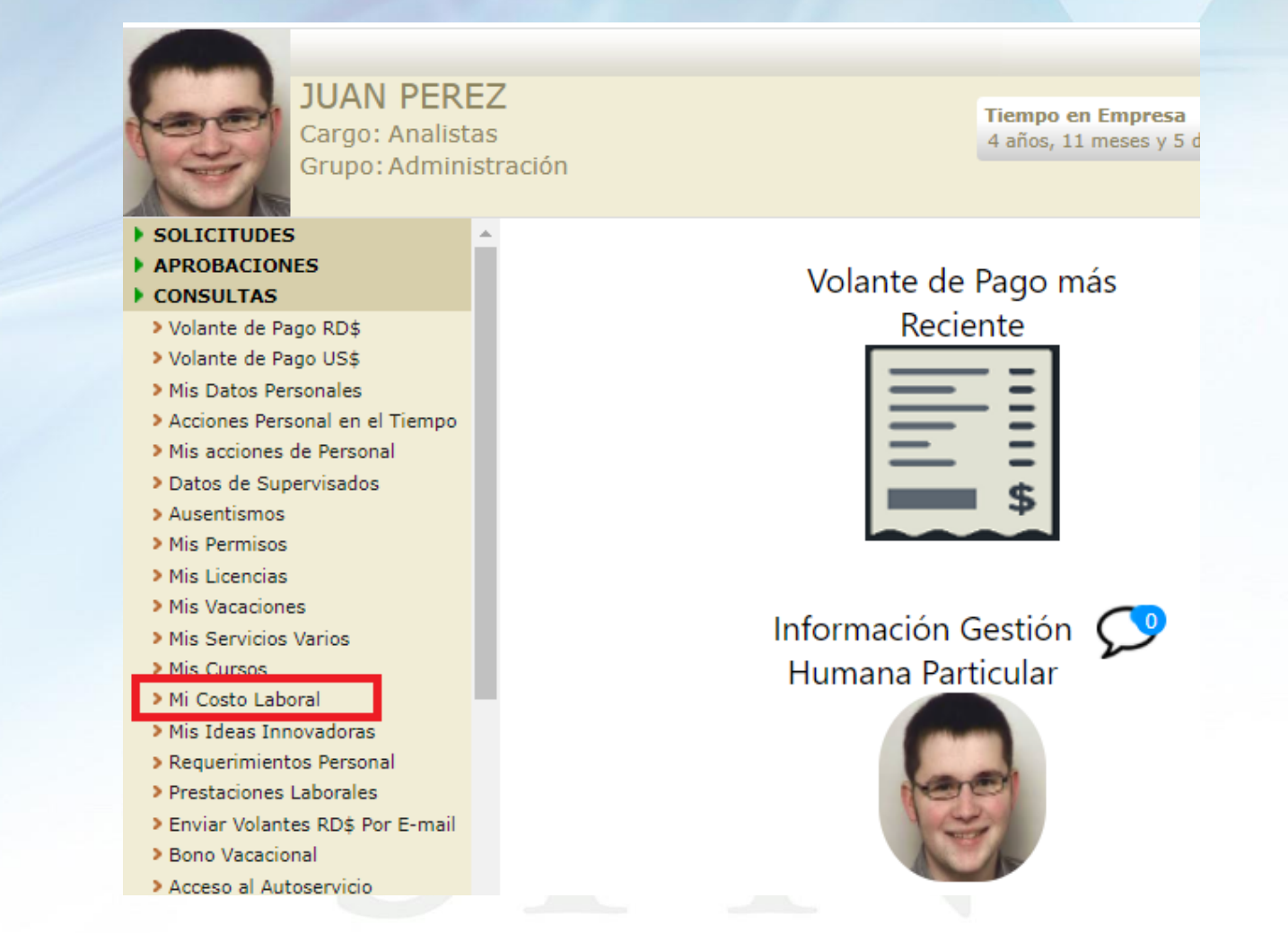

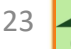

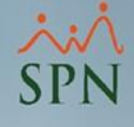

### 2.3 Consulta desde Autoservicio.

#### Una vez dentro debemos seleccionar la siguientes opciones:

| Relación Compensaciones y Descuentos x                       |                   |                    |  |  |
|--------------------------------------------------------------|-------------------|--------------------|--|--|
| 🔍 Buscar 📲 Finalizar                                         |                   |                    |  |  |
| Mes y Año Desde enero de 2021 🗰 Hasta diciembre de 2021 🗰 🗛  |                   |                    |  |  |
| Compensaciones Directas Compensaciones Indirectas Descuentos |                   |                    |  |  |
| COMPENSACIONES DIRECTAS                                      |                   |                    |  |  |
| Concepto                                                     | Inversión Empresa | Inversión Empleado |  |  |
| SALARIO                                                      | 70,000.00         | 0.00               |  |  |

#### OTRAS COMPENSACIONES DIRECTAS

| Concepto          | Inversión Empresa | Inversión Empleado |
|-------------------|-------------------|--------------------|
| OTROS INGRESOS    | 1,200.00          | 0.0                |
| PRIMA REGALÍA 15% | 1,042.80          | 0.0                |

#### COMPENSACIONES INDIRECTAS Y APORTES

| Concepto                          | Inversión Empresa | Inversión Empleado |
|-----------------------------------|-------------------|--------------------|
| Seguro Familiar de Salud          | 4,963.00          | 2,128.00           |
| Administración Fondo de Pensiones | 4,970.00          | 2,009.00           |
| Infotep                           | 712.00            | 0.00               |
| Riesgo Laboral                    | 614.95            | 0.00               |
| PROVISIÓN REGALÍA                 | 7,602.79          | 0.00               |

#### **OTROS BENEFICIOS**

| Concepto        | Inversión Empresa | Inversión Empleado |
|-----------------|-------------------|--------------------|
| Monto Adicional | 500.00            | 0.00               |
| VIVIENDA        | 15,000.00         | 0.00               |
| GIMNASIO        | 1,500.00          | 0.00               |

#### DESCUENTOS

| Concepto                             | Inversión Empresa | Inversión Empleado |
|--------------------------------------|-------------------|--------------------|
| ISR                                  | 0.00              | 5,608.45           |
| PLAN PENSIONES (LEV 87-01)           | 0.00              | 2,009.00           |
| SEGURO FAMILIAR DE SALUD (LEY 87-01) | 0.00              | 2,128.00           |
| Total Compensaciones Directas        | 72,242.80         | (0.00)             |
| Total Compensaciones Indirectas      | 35,862.74         | (4,137.00)         |
| Total Descuentos                     | 0.00              | (9,745.45)         |

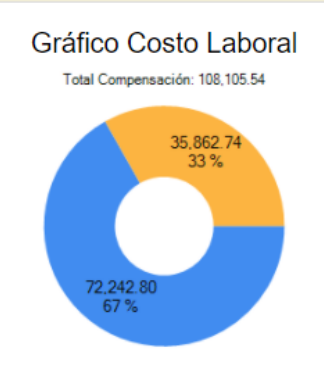

Compensaciones Directas Compensaciones Indirectas

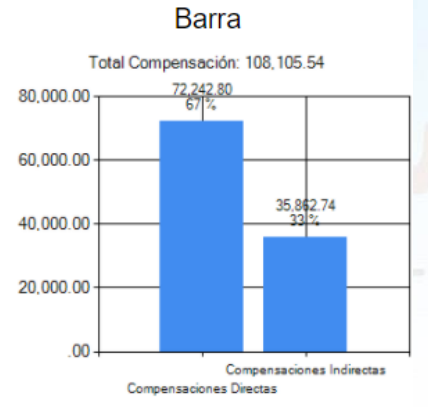

#### A) Rango de fecha a consultar.

B) Tipos de compensaciones a consultar.

#### C) Botón para buscar la información.

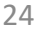

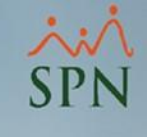

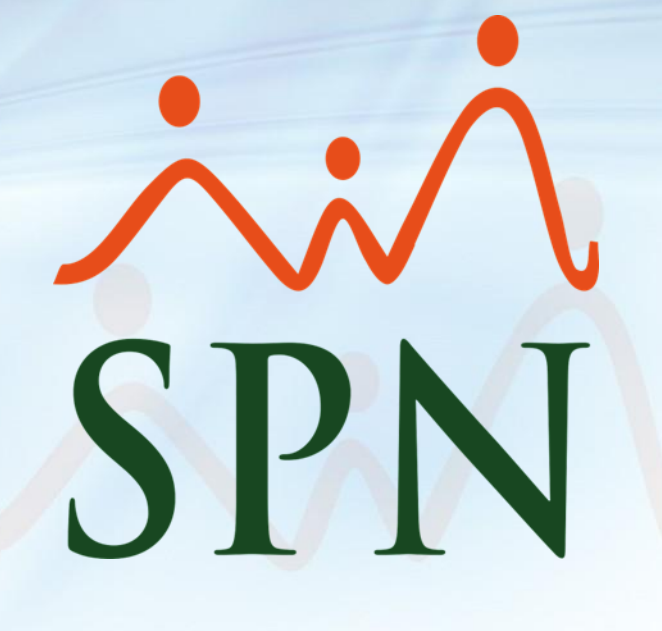